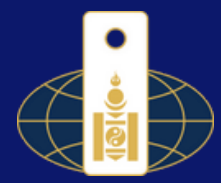

## ЦАХИМ НОТАРИАТЫН СИСТЕМД БҮРТГҮҮЛЭХ АЛХАМ

## 1: Цахим хуудсанд нэвтрэх

<u>consul.notary.mn</u> цахим хуудсанд нэвтэрнэ.

## 2: Бүртгэл үүсгэх

consul.notary.mn цахим хуудсанд нэвтрэн орсны дараа "Шинээр бүртгэл үүсгэх" товчыг дарна.

## 3: Мэдээллээ оруулах

|      | Нэвтрэх     | хэсэг                 |
|------|-------------|-----------------------|
| Å    | Нэвтрэх нэр |                       |
| Q.   | Нууц үг     |                       |
|      | Нэвтр       | эх                    |
| Нууц | үг сэргээх  | Шинээр бүртгэл үүсгэх |

| Та өөрийн иргэний үнэмлэх дээрх эцэг, эхийн нэрийг крилл үсгээр<br>бичнэ үү!<br>Та иргэний үнэмлэх дээрх өөрийн нэрээ крилл үсгээр бичнэ үү!<br>Та утасны дугаараа үнэн зөв оруулна уу! |
|----------------------------------------------------------------------------------------------------|
| Та өөрийн иргэний үнэмлэх дээрх эцэг, эхийн нэрийг крилл үсгээр<br>бичнэ үү!<br>Та иргэний үнэмлэх дээрх өөрийн нэрээ крилл үсгээр бичнэ үү!<br>Та утасны дугаараа үнэн зөв оруулна уу! |
| Та иргэний үнэмлэх дээрх өөрийн нэрээ крилл үсгээр бичнэ үү!<br>Та утасны дугаараа үнэн зөв оруулна уу!                                                                                 |
| Та иргэний үнэмлэх дээрх өөрийн нэрээ крилл үсгээр бичнэ үү!<br>Та утасны дугаараа үнэн зөв оруулна уу!                                                                                 |
| Та утасны дугаараа үнэн зөв оруулна уу!                                                                                                    |
| Та утасны дугаараа үнэн зөв оруулна уу!                                                                                                    |
|                                                                                                    |
|                                                                                                    |
| Энэ системд таны тогтмол ашиглах цахим шуудан тул алдаагүй үнэн зөв оруулна уу!                                                                                                    |
| Үндсэн цахим шууданг ашиглах боломжгүй эсхүл солих шаардлагатай                                                                                                    |
| үед хэрэглэнэ.                                                                                                    |
|                                                                                                    |
|                                                                                                    |
| Бүртгэл үүсгэх                                                                                                    |
|                                                                                                    |

Дээрх зургийн дагуу хувийн мэдээллээ бүрэн гүйцэд, зөв оруулсны дараа "Бүртгэл үүсгэх" товчыг дарна. Бүртгэл амжилттай хийгдсэний дараа Таны цахим шууданд системд нэвтрэх нууц үг илгээгдэх бөгөөд системд "Нэвтрэх нэр" нь Таны бүртгүүлсэн цахим шуудан болно.

Хэрэв Таны цахим шууданд нууц үг ирээгүй тохиолдолд **ЭСЯ-ны** фэйсбүүк хуудас болон 224 311 198, 775 874 222 дугаарын утсаар холбогдохыг зөвлөж байна.